## Manuál pro využívání on-line katalogu obecní knihovny Střelice

• On-line katalog střelické knihovny naleznete na adrese <u>https://jmk.tritius.cz/library/strelice</u> dostanete se sem i přes stránky obecní knihovny <u>https://knihovnastrelice.webk.cz/</u>

| 🏫 Čeština ·                                | ⊷ Výběr katalogů ≁ Novinky | Rejstříky <b>∗</b>              |                           | 🕈 🕕 💄 Přihlášení 🗸                                                                                                    |
|--------------------------------------------|----------------------------|---------------------------------|---------------------------|----------------------------------------------------------------------------------------------------|
|                                            | Knihovna Střelice          | e u Brna                        |                           |                                                                                                    |
| Vyhledávání<br>♥ Vše ○ Aut<br>Vyhledávání. | Pokročilé Kombinované      | Regionální autority Kalendárium | Všechny dokumenty v Hedat | Další možnosti vyhledávání<br>Novinky<br>Knihovny.cz<br>Souborný katalog naučné literatury<br>Nejhledanější<br>"logopedická cvičení" mejlepší<br>vikend" poslední aristokratka."<br>"steet, danielet, 1947." akvarel<br>babička bobak deaver<br>divka, tterá se dotka nebe eVa<br>urbaníková tughum<br>garwood hana härry<br>potter hrdost do vinku<br>j.d.robb jan címicky jo<br>nesbo kronika města koccurkova |

 Vpravo nahoře kliknete na ikonu "Přihlášení" a vyplníte údaje: číslo svého čtenářského průkazu a jako heslo datum narození ve tvaru RRMMDD - otevře se vám vaše konto

| 🛉 Čeština - Výběr katalogů - Novinky Rejstříky -                                                                                                    | •0                                            | L Helena Ferdusová -                                                      |  |
|----------------------------------------------------------------------------------------------------|-----------------------------------------------|---------------------------------------------------------------------------|--|
|                                                                                                    |                                               | Platnost registrace do:<br>17.12.2019                                     |  |
| Knihovna Strelice u Brna                                                                                                    |                                               | Nastavení<br>Změna hesla                                                  |  |
| Q         Image: Second system         Image: Second system | Další mož<br>→ Novinky → Knihovny.0           | Moje výpůjčky<br>Moje objednávky 1<br>Moje poplatky                       |  |
| • Vše o Autor o Název       Vyhledávání         Výhledávání                                                                                                    | Souborný Neibledan                            | Codhlásit                                                                 |  |
|                                                                                                    | "logopedická<br>víkend" "po<br>"steel, daniel | cvičení" "nejlepší<br>islední aristokratka."<br>e, 1947-" akvarel         |  |
|                                                                                                    | dívka, která s<br>urbaníkov<br>garwood        | obak <b>QEAVE</b><br>e dotkla nebe <b>EVA</b><br>rá fulghum<br>hana harry |  |
|                                                                                                    | j.d.robb<br>nesbo kr                          | dost do vínku<br>jan cimicky jo<br>onika města kocourkova                 |  |

- Po rozkliknutí svého jména zjistíte, dokdy jste registrováni
- Z menu vybírejte vámi požadovanou akci
- Můžete si zde
  - změnit nastavení
  - změnit heslo
  - zkontrolovat osobní údaje
  - zjistit co a dokdy máte vypůjčeno
  - můžete zde prodlužovat výpůjčky ale pozor!!! pouze do dne, kdy máte výpůjčku vrátit
  - můžete si zde rezervovat knihy, které jsou půjčené
  - NOVĚ lze požádat o odložení knihy z regálu, aby vám ji někdo neodnesl dřív, než se do knihovny dostanete
- Vyhledávání: V katalogu <u>v základním vyhledávači</u> můžete vyhledávat podle autora, názvu, tématu, <u>v pokročilém</u> vyhledávači podle autora, názvu, tématu a klíčových slov a <u>v kombinovaném vyhledávači</u> podle více kritérií najednou

| 🟫 Čeština + Výběr katalogů + Novinky Rejstříky +                                                                                                    | ♥ ① L Helena Ferdusová マ                                                         |
|----------------------------------------------------------------------------------------------------|----------------------------------------------------------------------------------|
| Knihovna Střelice u Brna                                                                                                    |                                                                                  |
| Vyhledávání       Pokročilé       Kombinované       Regionální autority       Kalendárium         • Vše O Autor O Název       Výhledávání       Všechny dokumenty       Hledat         I Výšledky vyhledávání       Výhledávání       Všechny dokumenty       Hledat         I Výšledky vyhledávání       Kalendárium       Všechny dokumenty       Hledat |                                                                                  |
| Statistiky   Nápověda                                                                                                    | Obecní knihovna Střelice u Brna<br>nám. Svobody 116/17<br>Střelice u Brna 664 47 |

• Po vyhledání knihy hned zjistíte, zda je kniha dostupná, či ne, pokud dostupná je, po rozkliknutí můžete zvolit možnost, odložení z poličky

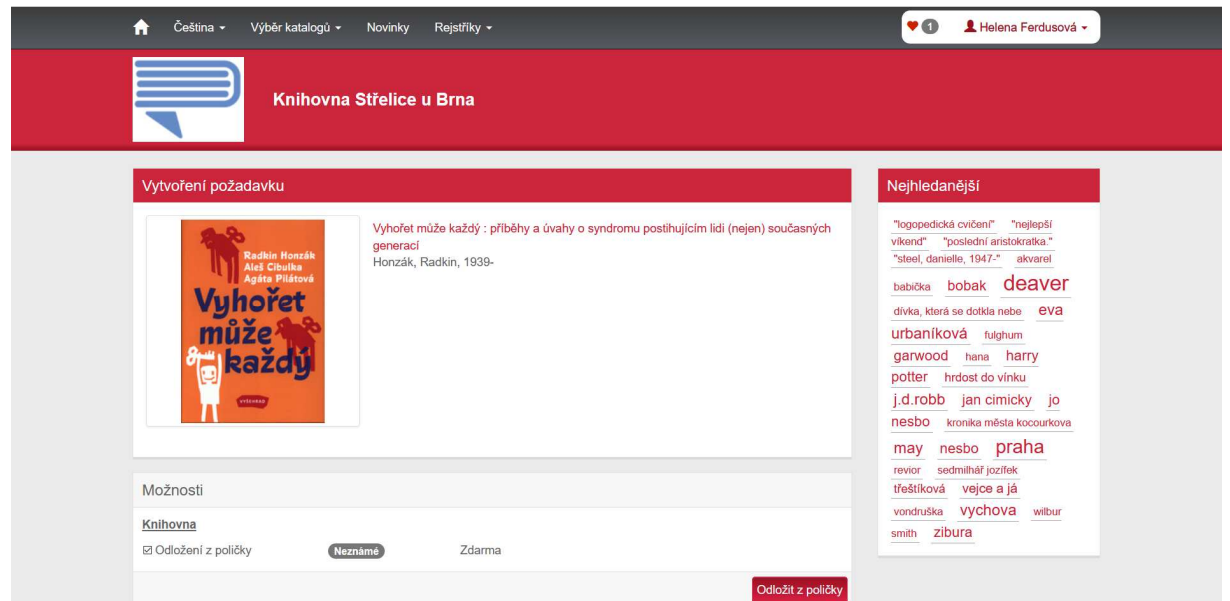

 pokud je vypůjčená tedy nedostupná, uvidíte zde, dokdy by měla být půjčená a nabídne se vám po rozkliknutí možnost knihu rezervovat. Jakmile se nedostupná a vámi rezervovaná kniha vrátí do knihovny, budete o tom informováni mailem.

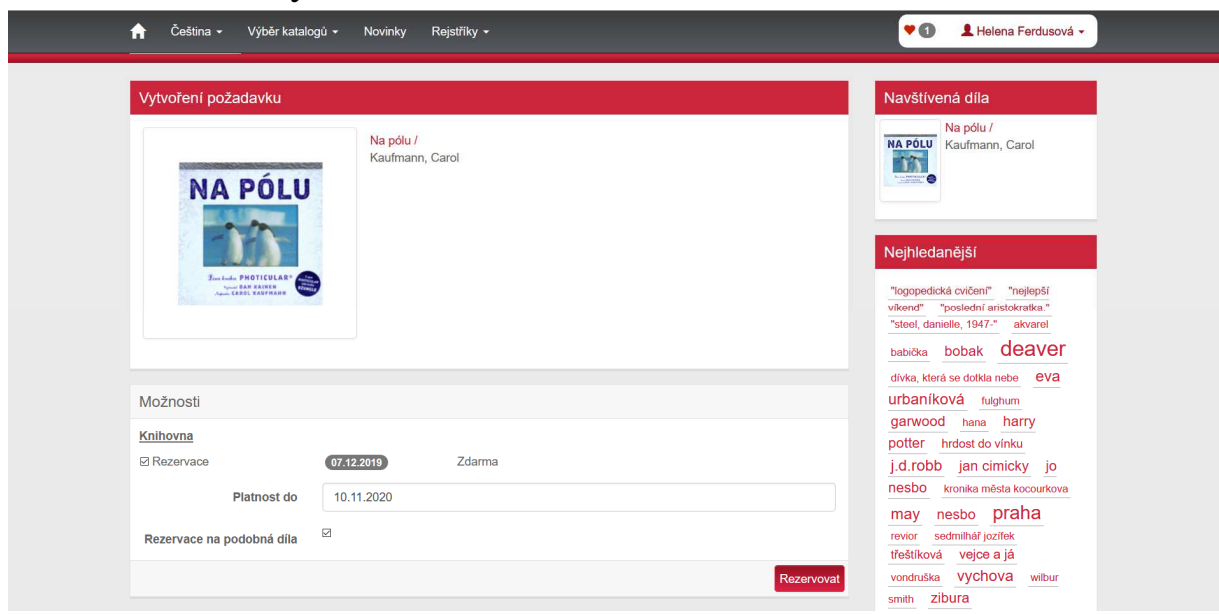

• Pokud potřebujete rezervaci zrušit, rozkliknete v pravé boční liště "moje objednávky" a rezervaci zrušíte.

| n Čeština - Výběr katalogů - Novinky Rejstříky -                                       | 🕈 🔹 💄 Helena Ferdusová 🗸                                                                                                    |
|----------------------------------------------------------------------------------------|----------------------------------------------------------------------------------------------------|
| Knihovna Střelice u Brna                                                               |                                                                                                    |
| Moje objednávky Aktivní objednávky Archiv objednávek Zobrazeny záznamy 1-1 z celkem 1. | Nejhledanější<br>"logopadická cvičení" inejiepší<br>viknud" "posiední aristokratka "<br>"steel, danielle, 1947." akvarel<br>sextra – beckter - daga VOF                                                                                            |
| Oddělení 🗘 Od 👻 Do 🗘 Stav Název díla 🗘 Autor díla 🗘 Odhadovaná dostupnost Zrušit       | dívka, která se dotkla nebe eVa                                                                                                    |
| Knihovna 11.11.2019 Rezervace Na pólu / Kaufmann, Carol 💽 / 07.12.2019 Zrušit          | urbaníková tulghum<br>garwood hana harry<br>potter hrdost do vinku<br>j.d.robb jan címicky jo<br>nesbo kronka města kocourkova<br>may nesbo praha<br>rovior sedmithař jozífek<br>třeštiková vejce a já<br>vondruška Vychova witbur<br>smith zibura |
| « « <mark>1</mark> » »                                                                 |                                                                                                    |

 Jaké máme novinky v knihovním fondu, zjistíte tak, že kliknete na NOVINKY v horní liště, zadáte počet dní – stáří novinek a otevře se vám seznam, z kterého můžete rovnou vybírat

| ✿ Čeština                                                                    |            | 🕈 🚺 💄 Helena Fer                              | rdusová 🗸 |
|------------------------------------------------------------------------------|------------|-----------------------------------------------|-----------|
| Novinky                                                                      |            | Řezy                                          |           |
|                                                                              |            | Dostupnost                                    | 3         |
|                                                                              | Hiedat     | Dostupné                                      | 12        |
|                                                                              |            | Prezenčně                                     | 0         |
| III Novinky                                                                  |            | Vypůjčené                                     | 0         |
| 20 výsledků - Datum vložení svazku (Nejnovější) - Tabulka                    | Výpis      | Jazyk                                         | 0         |
|                                                                              |            | čeština                                       | 12        |
| Zobrazeny záznamy 1-12 z celkem 12.                                          |            |                                               |           |
| Johana s hlavou v oblacích / Datra Braunová : ilustroval Jiří Bornard        |            | Typ dokumentu                                 | 0         |
| Braunová, Petra, 1967- Q                                                     | 10         | Knihy                                         | 12        |
| Nakladatelské údaje: V Praze Albatros 2018<br>Signatura: M modrá             |            | 4.4.*                                         | 20        |
| Klíčová slova: příběhy, první čtení, česká literatura                        |            | Auton                                         | 20        |
|                                                                              |            | Bernard, Jiří, 1946-                          | 0         |
| ✓ Dostupné                                                                   | kat Vybrat | Bobkova, Lenka, 1947-<br>Braunová Petra 1967- | 0         |
| ***** Sedmilhář Josífek / Daniela Krolupperová : ilustrovala Markéta Vydrová | ■1         | Březinová, Ivona, 1964-                       | 0         |
| Krolupperová, Daniela, 1969- Q                                               | 10         | Cibulka, Aleš, 1977-                          | 1         |
| Nakladatelské údaje: V Praze Albatros 2015<br>Signatura: M modrá             |            | Devátá, Ivanka, 1935-                         | 0         |
|                                                                              |            | Dušek, Zdík, 1976-                            | 1         |
| старания (1) х ж                                                             |            |                                               |           |